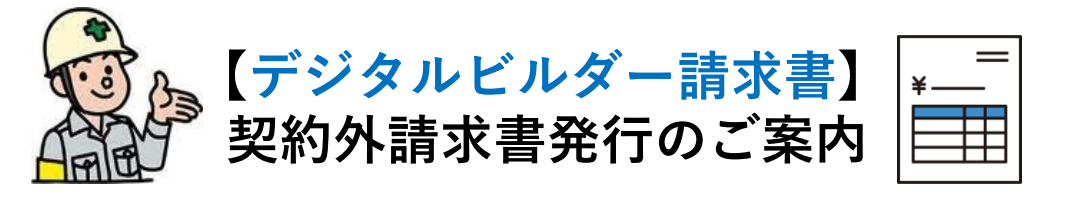

今岡工業株式会社

<u>請求書は毎月20日締め、提出期間は15日から25日です。</u>

▶提出期間以外は請求書の提出が出来ません。

(新規請求書発行画面において工事が表示されなくなるため選択できません)当月分の提出期間に間に合わない場合、請求書は翌月分扱いとなります。

#### <u>1工事につき1請求書の提出をお願い致します。</u>

▶事務所分の請求については、事務所名の入力をお願い致します。 (例:本社・松江展示場・米子展示場・松江営業所)

▶繰越金額が生じた場合は、当月売上とは別に請求書を発行してください。 ※1月・5月・8月締め分については締日と支払日の関係で繰越が生じる場合が あります。

<u>やむを得ず合計請求書でご提出いただく場合は、PDF記載の合計請求額(税込)を</u> <u>所定の入力欄にご入力ください</u>

▶合計請求書を使用される場合、当該現場への請求額と請求書PDFの合計請求額が 異なることが予想されます。それぞれの入力をお願いします。

<u>貴社発行の請求書・明細書・納品書等をすべてPDFにしてご準備ください。</u>

- ▶請求内容の内訳が分かる資料のご準備をお願い致します。
- ・カラーで資料のスキャン・作成をお願い致します。
- ・文字が読める方向でスキャン・作成をお願い致します。
- (縦向きと横向きの請求書がある場合は分けてスキャン・作成をお願い致します)

JV工事の請求書は今まで通り、本社へ郵送をお願い致します。

- ▶請求する現場を選択していただき(現場名・工事番号による検索可能) 提出してください。
- **♪デジタルビルダーでご提出いただいた請求書は別途郵送の必要はございません。**
- ▶工事番号のない請求書や、検索しても請求する現場が出てこない場合は、 「提出先不明(土木部)」「提出先不明(建築部)」「提出先不明(住宅事業部)」 のいずれかを選んで提出してください。

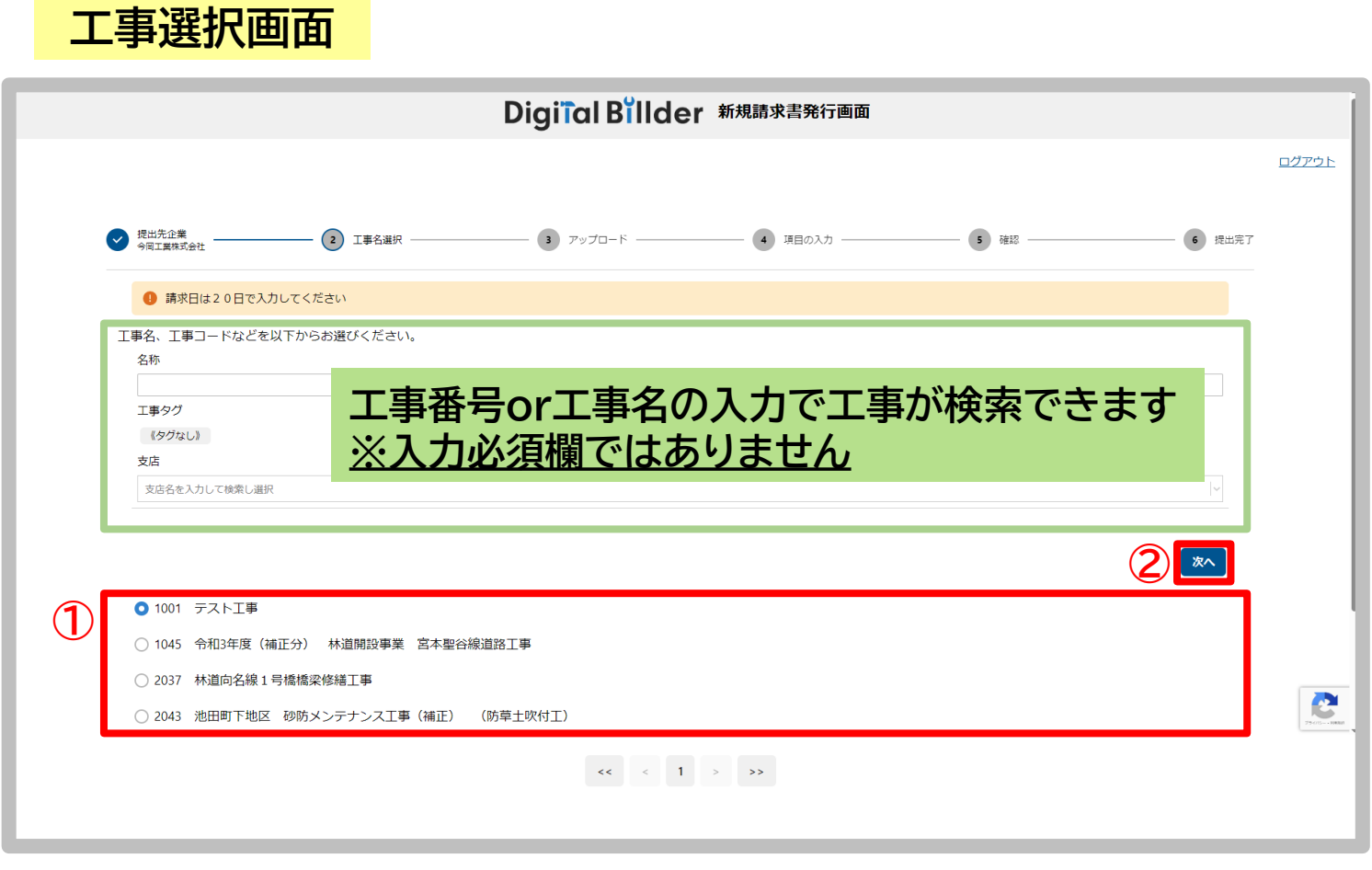

### 今岡工業からお渡しするリンクをクリックするとこちらの 画面に遷移します(新規請求書発行画面)

①工事一覧から請求書を提出する工事を選択してください

②選択できたら「次へ」をクリックしてください

## 請求書PDF選択画面

|                     |                         |                                  |                                 |      | ログアウト                           |
|---------------------|-------------------------|----------------------------------|---------------------------------|------|---------------------------------|
| ✓ 提出先企業<br>今间工業株式会社 |                         |                                  | 4 項目の入力                         | 5 確認 | 6 提出完了                          |
| 1 請求日は20日で入         | カしてください                 |                                  |                                 |      |                                 |
| 請求書のPDFアップロード?      | を行ってください(1ファイル、20MBまで)。 | ファイルをドラッ<br>またはここを <b>クリック</b> し | グ&ドロップ<br><sub>レ</sub> てファイルを選択 |      |                                 |
| デスト語求書,pdf          |                         |                                  |                                 |      | ファイルを <b>剤除</b><br>戻る<br>アップロード |
| ;                   | 選択したPDI                 | 「はここに反                           | 硬されます                           |      |                                 |
|                     |                         |                                  |                                 | -    |                                 |
|                     |                         |                                  |                                 |      | 2001                            |
|                     |                         |                                  |                                 |      |                                 |
|                     |                         |                                  |                                 |      |                                 |

### ①赤枠内を操作して提出する請求書のPDFデータを選択してください

#### ②選択できたら「アップロード」をクリックしてください

# 請求内容入力画面①

| × |                                                                                                    | 戻る 権認                                                                |
|---|----------------------------------------------------------------------------------------------------|----------------------------------------------------------------------|
| 0 | 02 サンプル工事(こちらには提出しないでください)                                                                                          |                                                                      |
|   | 提出期間以外は講求書を提出できません(工事が表示されなくなるため選択できません)<br>IV工事は郵送で提出お願いいたします…1047(主)津和野田万川線(田二穂工区)総合交付金(改築)田<br>請求日は20日と入力してください。 | 8二穂トンネル工事、2022 旅伏小学校屋内運動場他建築工事                                       |
|   | _                                                                                                    | _                                                                    |
|   | 請                                                                                                    |                                                                      |
|   |                                                                                                    | ◎ : 縦モード ※ 全画画表示 2 新しいタブで開く                                          |
|   |                                                                                                    | ≔   ∀ ∽ … – + ⊡   1 /1   🤈   🗈 Q   🖻 …                               |
|   | 次回から、企業名・氏名・メールアドレス・電話番号の入力を省略する<br>受領側企業によるスキャナ保存扱いにする。(発行企業様はチェックをつけないでください。)<br>請求日・                             | 24 D D                                                               |
|   | 請求書の原本に記載されている日付を入力してください<br>2024 年 月 日                                                                             | 丽 水 音<br>No. 2580                                                    |
| → | ◎  直接入力不可                                                                                                    | 今间工業株式会社 御中                                                          |
|   | 発行元企業名*                                                                                                    | 下記の通りご請求申し上げます。                                                      |
|   | 正式名称でご記入ください。<br>○良い例「株式会社アカリエ務店」<br>×悪い例「アカリエ務店」 (株)アカリ工務店」                                                        | 請求金額(税比定) 200,000 円 〒693-0024                                        |
|   |                                                                                                    | 消费税額(10%) 10,000円 高税限出雲市塩合种前2-8-16 消费税額(10%) 8,000円 TEL(0853)23-7778 |
|   | 発行者氏名。                                                                                                    | 合計請求金額 218,000 円 FAX (0853) 22-5959<br>年秋素号 14-2800-0100-3061        |
|   |                                                                                                    | 但し:テスト現場工事資材、事務所備品として                                                |
|   | メールアドレス・                                                                                                    | 11 20 00                                                             |
| _ |                                                                                                    | 10%対象:100,000円 10%消费税额:10,000円<br>軽減%対象:100,000円 年続款%消费税额:8,000円     |
|   | 电约普节                                                                                                    |                                                                      |
| _ | 通格請求書発行事業者。                                                                                                    |                                                                      |
|   | 発行事業者の種類 💿 企業 🔘 その他 🔘 なし                                                                                            |                                                                      |
|   | 週格請求書発行事業者の登録番号を入力してください(T・ハイフンは不要)<br>T                                                                            |                                                                      |
|   | 事業者が見つかりませんでした                                                                                                    | (振込先)山陰合同銀行 出雲支店(当座) 1000243                                         |
|   | 取引先コード*                                                                                                    | 鳥取銀行 出雲支店(普通) 2798711<br>鳥根県農業協同組合 出雲支店(普通) 4084091                  |
|   |                                                                                                    |                                                                      |
|   | PDF記載の合計請求額と当該規場への請求額が異なる場合は、こちらにPDFの合計請求額(税込)を<br>ご入力ください                                                          | 複数現場に対する請求をまとめて記載した                                                  |
|   |                                                                                                    | 合計請水香をPDFとして用いる場合、<br>PDFに記載された会計語歩類(税込)を                            |
| - | <b>有求内訳</b> + 行追加                                                                                                   | こちらにご入力ください                                                          |
|   | 消费税区分 建税区分 查定金額(税抜) 查定金額                                                                                            | ※現場ごとの請求書に分けていただいてい                                                  |
|   | 添付資料(10個、20MBまで)                                                                                                    | 場合は入力の必要はありません                                                       |
| ~ | 明細毒など降何資料があれば基別してくたさい。<br>請求書と同一のファイルに添付している場合は不要です。<br>PDFとExcelの泳付資料は右半分の「請求者」のタブの右側を選択することで表示されます。               |                                                                      |
| L | ここをクリックして添付資料を追加                                                                                                    |                                                                      |
|   |                                                                                                    |                                                                      |

①請求書を確認しつつ赤枠内の項目を入力してください

- ・請求金額(税込)の詳細は<mark>請求内容入力画面②</mark>へ
- ・取引先コードには貴社のコードをご入力ください

②添付資料があればこちらを操作して添付してください③すべての入力・確認が完了したら「確認」をクリックしてください

# 請求内容入力画面②

| Ĩ<br>『<br>「行                        | 取引先コード 148220 (今回工業株式会社) | ロージョン<br>シクすると調<br>表示されま                             | ×<br>+ 行追加<br>査定金額 (消費時)<br>青求内訳<br>ます | 〔攘送先〕 山陰台<br>烏攻銀<br>島根県 | 司銀行 出雲支店(雪座) [000243<br>行 出雲支店(普通) 2798711<br>貴業協同組合 出雲支店(普通) 4084091 |       |
|-------------------------------------|--------------------------|------------------------------------------------------|----------------------------------------|-------------------------|-----------------------------------------------------------------------|-------|
| 請求内訳                                |                          |                                                      |                                        |                         | ※                                                                     | + 行追加 |
| 消费税区分                               |                          | 課税区分                                                 |                                        | <b>査定金額(税抜)</b>         | <b>査定金額(消</b> 費税)                                                     |       |
| 200 (外税)                            | × ~                      | 4 (10, 10%) <b>10</b>                                | <b>%</b> × ~                           | 100,000                 | 10,000                                                                | — 削除  |
| 200 (外税)                            | × ~                      | 5 (8. 軽減8%) 軽減                                       | <b>或8%</b> ×∣∽                         | 100,000                 | 8,000                                                                 | 一削除   |
| 200 (外税)<br>300 ( 非課税)<br>000 (対象外) | Ţ                        | 0 (0, 0%)<br>3 (8, 8%)<br>4 (10, 10%)<br>5 (8, 軽減8%) |                                        | 消費税区分<br>クリックで選         | 、課税区分は<br>択してください                                                     | ۰     |

「行追加」をクリックして請求内訳の各項目を入力してください ※消費税率が混在する請求書の場合、「行追加」をクリックして 行を増やし、消費税率ごとに金額を分けてください

| Digiial Billder 新規請求書発行画面                                                  |                                                             |           |         |                      |               |  |
|----------------------------------------------------------------------------|-------------------------------------------------------------|-----------|---------|----------------------|---------------|--|
|                                                                            |                                                             |           |         |                      |               |  |
| 提出先企業<br>今岡工業株式会社                                                          | VI事名選択<br>1001 テストI車                                        | V アップロード  | ④ 項目の入力 | 5 確認                 | <b>6</b> 提出完了 |  |
| <ol> <li>請求日は20日で、</li> <li>次回から、企業名・氏名・</li> <li>受領側企業によるスキャナイ</li> </ol> | 入力してください<br>メールアドレス・電話番号の入力を省略する<br>呆存扱いにする。(発行企業様はチェックをつ): | ないでください。) | 请求書     |                      |               |  |
|                                                                            |                                                             |           |         |                      |               |  |
| 請求日*                                                                       | りている日付を入力してください                                             |           |         | ↓ 縦モード ↓ □ 全画面表示 ↓ □ | 3新しいタブで開く     |  |

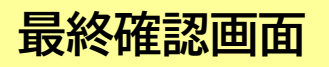

| 提出先企業<br>今岡工業株式会社                |             | 🗸 🏹                        | プロード ――       | 🥑 項目の入力                                | 5 確認                   | 6 提出穷       |
|----------------------------------|-------------|----------------------------|---------------|----------------------------------------|------------------------|-------------|
| <ol> <li>請求日は20日で入力して</li> </ol> | てください       |                            |               |                                        |                        |             |
| 保存形式 電子取引                        |             |                            |               | 請求書                                    |                        |             |
| 項目                               |             | ā                          |               |                                        |                        |             |
| 請求日                              |             | 2024年2月20日(火)              |               | ©                                      | : 縦モード 🛛 🛛 全画面表示       | ☑ 新しいタブで開く  |
| 請求金額 (税込)                        |             |                            | ¥218,000      |                                        |                        |             |
| 発行元企業名                           |             | 今岡工業株式会社                   |               | ≔   ∀ ~ … – +                          | 🖼   1 /1   🤉   🗈       | Q 🗎 …       |
| 発行者氏名                            | 3           | 須山 悠大                      |               |                                        |                        |             |
| メールアドレス                          | 5           | sys03403@imaokakogyo.co.jp |               |                                        |                        |             |
| 電話番号                             | (           | 0853-23-7778               |               |                                        |                        |             |
| 適格請求書発行事業者かどう                    | か           | <b>まい</b>                  |               |                                        | 諸                      |             |
| 適格請求書発行事業者登録番                    | 号 4         | 4280001003061              |               |                                        | in A E                 |             |
| 適格請求書発行事業者                       | •           | 今岡工業株式会社                   |               |                                        | No.                    | 2580        |
| 取引先コード                           |             | 148220 (今岡工業株式会社)          |               | 今岡工業株式会社 御中                            |                        | 令和6年2月20日   |
| 請求内訳                             |             |                            |               |                                        |                        | · · · ·     |
| 消费税区分                            | 课税区分        | 查定金額(税抜)                   | 査定金額(消費<br>型) | 下記の通りご請求申し上げます。                        |                        | [業株式会社      |
| 200 (外税)                         | 4 (10, 10%) | 100 000                    | 10.0          | 請求金額(税抜き) 200,000 F                    | ₸ 〒693-0024            |             |
| 200 (外税)                         | 5 (8, 軽減8%) | 100.000                    | 8.0           | 消費税額 (10%) 10,000 円                    | 9 島根県出雲                | 市塩冶神前2-8-16 |
| (                                |             |                            |               | 消費税額(経滅8%) 8,000 円<br>合計連載会額 919,000 円 | H TEL (0853) 2         | 23-7778     |
| 活什资料                             |             |                            |               | [古市研水型線] 218,000 P                     | TAX (0853)2<br>容録番号 T/ | 2-3939      |
| AKTI具料                           |             |                            |               |                                        | 77.34 田 · J 1 -        |             |
|                                  |             |                            |               | 但し:テスト現場工事資材、事務                        | 所備品として                 |             |

①請求書と入力内容を確認しチェックを入れてください ②「送信」をクリックすると提出が完了します

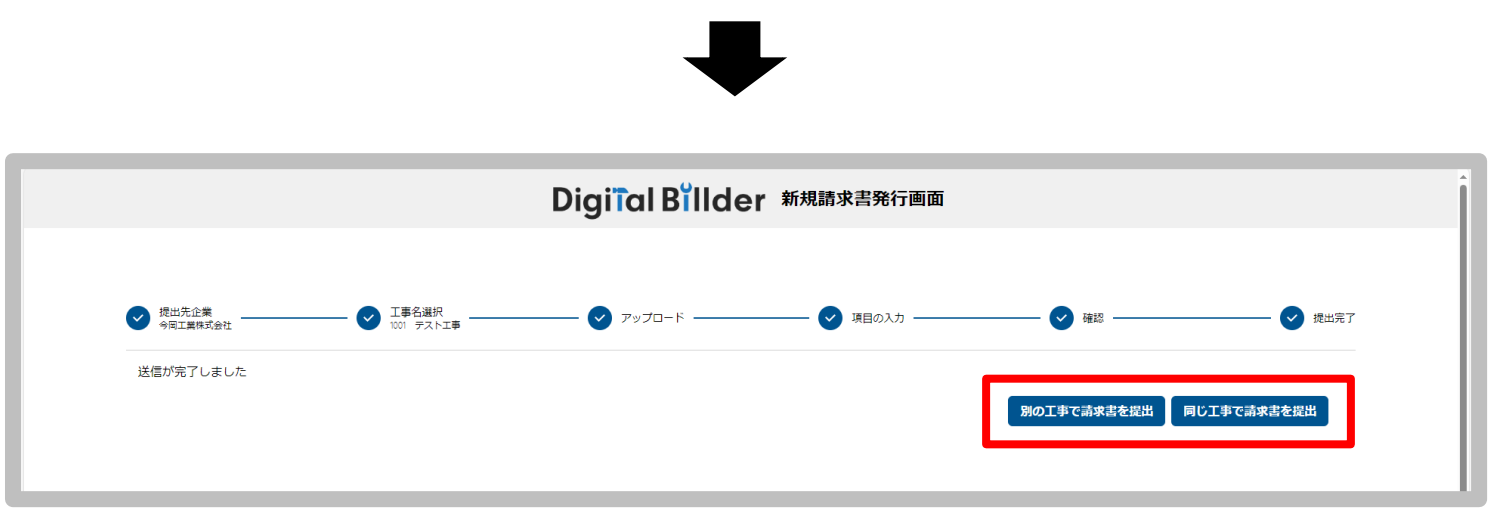

請求書の提出が完了するとこちらの画面に移動します 続けて提出していただく場合は<mark>赤枠内</mark>からお願いします